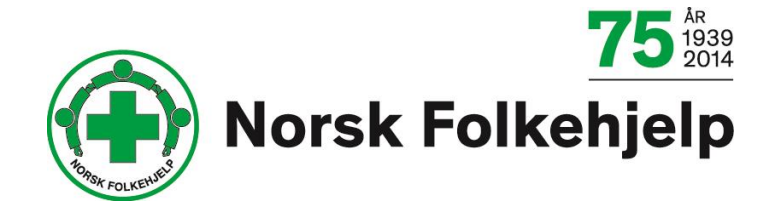

# Bruksanvisning /veiledning

# <u>for endring av</u> <u>opplysninger i</u> Brønnøysundregisteret

Oppdatert av Per Øivind Eriksen for Norsk Folkehjelp januar 2014

Alle lag i Norsk Folkehjelp bør være registrert i enhetsregisteret og frivillighetsregisteret i Brønnøysund. Dette er en enkel veiledning for å fylle ut det nødvendige skjema, for å <u>oppdatere informasjonen</u> som ligger i Brønnøysund.

Første trinn er å gå inn på <u>http://www.brreg.no/</u> for å sjekke hva som allerede er registrert på laget. Skriv inn lagets navn i feltet under Finn foretak/enhet. Da får du på det som er registrert på dere i dag.

Dere kan også sjekke <u>http://www.proff.no/</u> der vil du også kunne se hvem som er registret i styret. Ved å sjekke under roller og kunngjøringer.

Når dette er gjort og du ser at det er behov for å endre opplysningene, da går du til blanketten:

http://www.brreg.no/blanketter/forening\_last\_ned.html

Alternativt kan du selv gå inn på siden via <u>http://www.brreg.no/</u> da må du videre klikke på fanen registrering og tinglysning.

Etter dette må du velge blanketter i venstremenyen.

Klikk så på samordnet registermelding

Klikk på forenklet registermelding – blankett for foreninger.

Da kommer du til siden hvor du kan laste ned blanketten og du kan laste ned den fulle og hele veiledningen for utfylling av blanketten.

Denne blanketten ser veldig omfattende og vanskelig å fylle ut, men det går enkelt og greit å fylle ut en blankett som har til hensikt å oppdatere informasjonen i registeret.

Det er mulig å skrive ut blanketten eller skrive rett inn i den og så skrive den ut. Vi anbefaler at du skriver ut en blank blankett og kladder inn den informasjonen som skal inn, før du skriver rett inn i dokumentet.

Les eventuelt den fulle og hele veilederen for utfylling, her: http://www.brreg.no/blanketter/veiledning/pdf/veil\_friv\_forenkla.pdf

# Du starter med punkt 1.1

#### Skriv inn navn og organisasjonsnummer

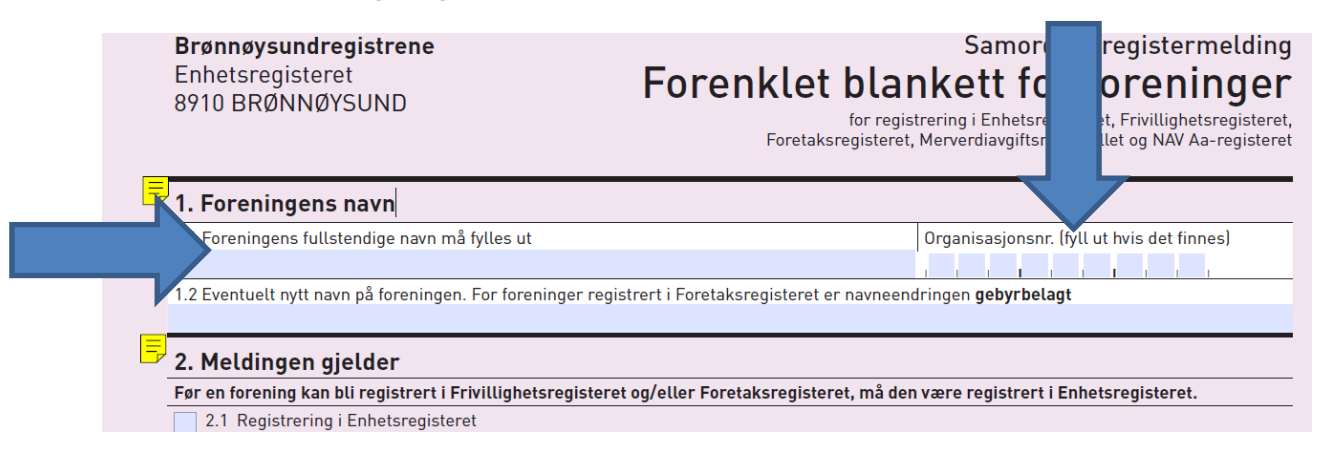

### Punkt 2.4

Kryss av i dette feltet for å varsle at du skal endre opplysninger.

| 📕 2. Meldingen gjelder                                             |      |                                             |
|--------------------------------------------------------------------|------|---------------------------------------------|
| Før en forening kan bli registrert i Frivillighetsregisteret og/el | ller | Foretaksregiste                             |
| 2.1 Registrering i Enhetsregisteret                                |      |                                             |
| 2.2 Registrering i Frivillighetsregisteret                         | →    | Det er <b>gebyr</b> på<br>Fyll ut feltene 1 |
| 2.3 Registrering i Foretaksregisteret                              | →    | Det er <b>gebyr</b> på<br>Se veiledninger   |
| 2.4 Endringer/nye opplysninger (Fyll bare ut de feltene endr       | ing  | ene gjelder)                                |
| 2.5 Sletting fra samtlige registre                                 |      |                                             |
| 2.6 Sletting i Frivillighetsregisteret                             |      |                                             |
| 2.7 Sletting i Foretaksregisteret                                  |      |                                             |

Velg så om du skal/må fylle ut punkt 4 eller 5

Punkt 4: Her må du skrive inn gateadresse, postnr og poststed

Dette må fylles ut hvis lagets adresse følger ny leder. Hvis det ikke er endringer på den adressen som er registrert, så behøver man ikke fylle ut dette punktet.

Punkt 5: fylles bare ut om laget har postboks adresse og kun hvis det er endringer på denne.

|          | trygdlove       | n § 23-2       | ~ ~            |                    |               |
|----------|-----------------|----------------|----------------|--------------------|---------------|
| <u>-</u> | 4. Forening     | jens adress    | e              |                    |               |
|          | Gate, husnumm   | ner eller sted |                |                    |               |
|          | Postnummer      | Poststed       |                |                    | Kommune       |
|          |                 |                | 1              | 1                  |               |
|          | Telefonnumme    | r              | Telefaksnummer | Mobiltelefonnummer | Hjemmeside    |
| =        | 5. Postadre     | esse           |                |                    |               |
|          | Postboks, gate, | husnummer el   | ler sted       |                    | E-postadresse |
|          | Postnummer      | Poststed       |                |                    | Kommune       |

Punkt 6: Leder fyller ut sine egne kontaktinformasjoner.

|   | Ę | 6. Innsend                         | er/gebyransvarlig (må fylles ut)                                                                                           |                                    |                       |  |
|---|---|------------------------------------|----------------------------------------------------------------------------------------------------|------------------------------------|-----------------------|--|
|   |   | Innsender vil b<br>i Foretaksregis | li benyttet som kontaktperson for tilbakemeldinger knyttet til denne saken, samt<br>teret og/eller Frivillighetsregisteret | for krav om gebyr ved registrering |                       |  |
|   |   | Navn                               |                                                                                                    | Kundenummer i Brønnø<br>tildelt    | øysundregistrene hvis |  |
| , |   | Postboks, gate,                    | husnummer eller sted                                                                                                    | Telefonnummer                      | Telefaksnummer        |  |
|   |   | Postnummer                         | Poststed                                                                                                    | Saksreferanse/attention            | n for innsender       |  |
|   |   |                                    |                                                                                                    |                                    |                       |  |

# Punkt 9: her fyller leder ut informasjon under kontaktperson

| E, | 9. Kontaktper                                                | rson, daglig leder eller forretningsfører                                                                                                    |                                                   |          |
|----|--------------------------------------------------------------|----------------------------------------------------------------------------------------------------|---------------------------------------------------|----------|
|    | Hvis foreningen ik<br>Hvis forretningsfø<br>Utenlandske pers | ke har daglig leder eller forretningsfører, oppgi kontakt<br>ører er en juridisk person, oppgi også kontaktperson for i<br>oner uten norsk fødselsnummer må søke om/oppgi D-n | person.<br>foreningen.<br>ummer. Se veiledningen. |          |
|    | Kontaktperson                                                | Fødselsnr./D-nr. (11 siffer)                                                                                                    | Navn                                              |          |
|    |                                                              | Adresse                                                                                                    | Postnummer                                        | Poststed |
|    | Daglig leder                                                 | Fødselsnr./D-nr. (11 siffer)                                                                                                    | Navn                                              |          |
|    |                                                              | Adresse                                                                                                    | Postnummer                                        | Poststed |
|    | Forretningsfører                                             | Fødselsnr./D-nr. (11 siffer)/organisasjonsnr.                                                                                                    | Navn                                              |          |
|    |                                                              | Adresse                                                                                                    | Postnummer                                        | Poststed |

Punkt 12: her fylles det ut informasjon om det enkelte verv. Leder, nestleder, styremedlem. Det er viktig at alle felt per person fylles ut og til slutt må det krysses av for verv

| Både ved nyregistrering og ved e<br>Utenlandske personer uten norsl | e <b>ndring av styre, må sam</b><br>« fødselsnummer må søk | tlige medlemmer oppg<br>e om/oppgi D-nummer i | i <b>s.</b><br>11 sifferl. | Styrets leder<br>Nestleder |
|---------------------------------------------------------------------|------------------------------------------------------------|-----------------------------------------------|----------------------------|----------------------------|
|                                                                     | Neve                                                       | e om/oppgi D-nummer                           |                            | KI y55 av 101              |
|                                                                     | NOVI                                                       |                                               |                            |                            |
| Adresse                                                             |                                                            | Postnr.                                       | Poststed                   |                            |
| Fødselsnr./D-nr. (11 siffer)                                        | Navn                                                       |                                               |                            |                            |
|                                                                     | I                                                          |                                               |                            |                            |
| Adresse                                                             |                                                            | Postnr.                                       | Poststed                   |                            |
|                                                                     |                                                            |                                               |                            |                            |
| Fødselsnr./D-nr. (11 siffer)                                        | Navn                                                       |                                               |                            |                            |
| Adresse                                                             |                                                            | Postnr.                                       | Poststed                   |                            |

Punkt 20 og 21 fylles bare ut hvis man ikke er medlem av Grasrotandelen, men ønsker å bli dette.

|   | Registrering i Frivillighetsregisteret er et vilkår for å kun motta midler via grasrotandelordningen. Bare enheter som driver virksomhet på lokalt eller regionalt plan kan delta i ordningen. Se veiledningen. |
|---|----------------------------------------------------------------------------------------------------|
| _ | Jeg bekrefter at enheten fyller vilkårene for deltakelse Ja og at enheten ønsker å delta i grasrotandelordningen                                                                                                |
|   |                                                                                                    |
| 5 | 21. Kontonummer                                                                                                    |
|   | 21. Kontonummer<br>Hvis enheten ønsker å delta i grasrotandelordningen <b>må</b> organisasjonens kontonummer oppgis.<br>Hvis enheten ikke deltar i grasrotandelordningen er det frivillig å oppgi kontonummer.  |

Punkt 23. Her må hvert enkelt medlem av styret signere og skrive navnet med lesbare blokkbokstaver

| 5            | 23. Underskrifter                                                                                                |                                             |                    |                                                 |                 |                 |
|--------------|----------------------------------------------------------------------------------------------------|---------------------------------------------|--------------------|-------------------------------------------------|-----------------|-----------------|
|              | Meldingen skal alltid være underskrevet av enten styr<br>Melding til Foretaksregisteret skal underskrives av sig | e, daglig leder, for<br>gnaturberettiget el | retning<br>ler san | sfører eller kontaktper<br>htlige styremedlemme | rson reç<br>er. | i Enhetsregiste |
|              | Vi bekrefter at de meldte opplysningene er riktige                                                               | Dato                                        |                    | År                                              | 7               | 7               |
|              | Underskrift                                                                                                    |                                             | Gjent              | a med blokkbokstaver                            |                 |                 |
|              |                                                                                                    |                                             |                    |                                                 |                 |                 |
|              |                                                                                                    |                                             |                    |                                                 |                 |                 |
| _ /          |                                                                                                    |                                             |                    |                                                 |                 |                 |
| $\checkmark$ |                                                                                                    |                                             |                    |                                                 |                 |                 |
|              |                                                                                                    |                                             |                    |                                                 |                 |                 |
|              |                                                                                                    |                                             |                    |                                                 |                 |                 |
|              |                                                                                                    |                                             |                    |                                                 |                 |                 |
|              |                                                                                                    |                                             |                    |                                                 |                 |                 |
|              |                                                                                                    |                                             |                    |                                                 |                 |                 |

Det var det!

Nå er det bare å sende inn dette dokumentet til Brønnøysundregisteret.

(Husk eventuelle vedlegg)

**Brønnøysundregistrene** Enhetsregisteret 8910 BRØNNØYSUND